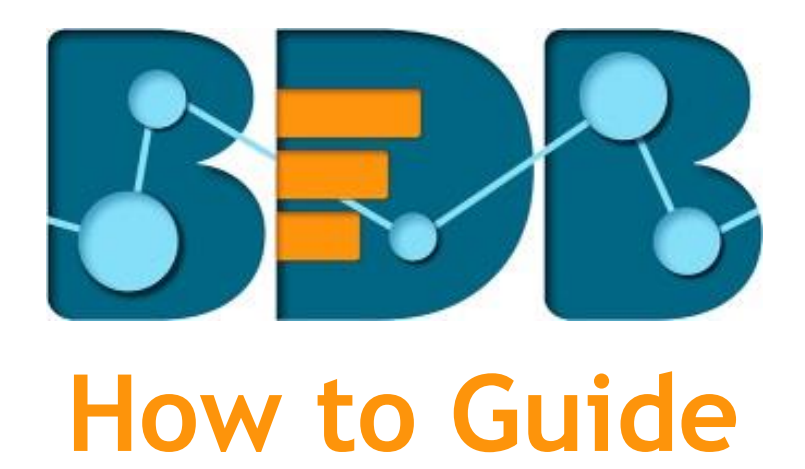

# **Apply Filters in BS**

Version: Release 3.0

Date: 31st August 2017

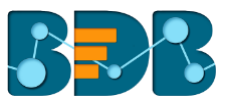

# Contents

| 1. | D    | Σосι | ument Purpose                    | .3 |
|----|------|------|----------------------------------|----|
| 2. | Ρ    | Pre- | requisites                       | .3 |
| 3. | A    | ٩ppl | ly Filters: Step-by-Step Process | .3 |
|    | 3.1. |      | View Specific Filter             | .3 |
| 1  | 3.2. |      | Global Filter                    | .4 |
| 4. | S    | Sign | ing Out                          | .6 |

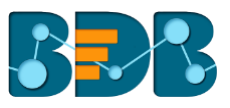

#### **Document Purpose** 1.

The purpose of this document is to guide users on how to define and use the filter functionality in a Business Story. It is recommended that users follow the step by step process given below.

#### **Pre-requisites** 2.

- Browser that supports HTML5 0
- Operating System: Windows 7
- Basic understanding of the BizViz Server
- Permission to access and use Data Center Module
- Basic understanding of how to access, create, and modify Data Stores under the Data Center module of the BDB Platform.
- Basic understanding of the Business Story workflow.

#### **Apply Filters: Step-by-Step Process** 3.

Users can apply filter to a view or the entire business story.

## 3.1. View Specific Filter

- i) Click 'Filter' on the Story Designer.
  ii) A filter panel opens with the list of filter values.
- iii) Click on a filter value to display a list containing all the sub-filter values.
- iv) Select a sub-filter value by check marking the box.
- v) Click 'Apply'.

| ▼ My Documents / ▼ Business | s Stories / 🔻 Business Story |                                    | ۵              | Comments 🚽                           |
|-----------------------------|------------------------------|------------------------------------|----------------|--------------------------------------|
| Business Story: Design New  |                              |                                    | 0              | <b>←<sup>0</sup> ⊽ <sub>6</sub>∺</b> |
| Model Data                  | Sum( Score ) 🖍               | Dimensions / Measures              | Filter         |                                      |
| Dimensions / Measures       | By Subject                   | Slicer                             | 3 < Subject    |                                      |
| Abc At Risk                 | Summary 5                    |                                    | Search         | ۵                                    |
| Авс Туре                    | 700.00                       | ×                                  | Select All     |                                      |
| Abc Subject                 | 600.00                       |                                    | Math           | ~                                    |
| Abc Detail                  | 500.00                       |                                    | Science        |                                      |
| Abc DOB                     | 400.00                       |                                    | English        | $\checkmark$                         |
| Abc Assessment Year         | 300.00                       |                                    | History        |                                      |
| 123 STI                     | 200.00                       |                                    | Social Studies |                                      |
| 123 Student Number          | 100.00                       |                                    | Reading        |                                      |
| 123 Current Grade           | English Math                 | matics Reading Math Social Studies |                |                                      |
| 123 Score                   |                              |                                    | Trade          |                                      |

vi) The selected filter values will be applied to the concerned view.

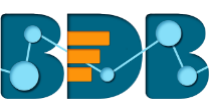

| ▼ My Documents / ▼ Busines    | s Stories / 🔻 Business Stor | гу     |                 |         |      |      | Ô                 | C   | omm   | ents | 2. <sup>2</sup> |
|-------------------------------|-----------------------------|--------|-----------------|---------|------|------|-------------------|-----|-------|------|-----------------|
| Business Story: Design New    |                             |        |                 |         |      |      |                   | •   | +     | Ŧ    | Ĥ               |
| S Model Data                  | Sum( Score ) 💉              |        | Dimensions / Me | easures | ×    |      | Chart Propert     | ies |       |      |                 |
| Dimensions / Measures         | By Subject 💉<br>Summary     | ¢      | Slicer          |         |      | - 11 | General Settings  | an. | in Fi |      |                 |
| Abc At Risk                   | 400.00                      |        |                 |         |      | *    | Enable Slider     | •   |       |      |                 |
| Abc Subject                   | 380.00<br>360.00            |        |                 |         |      |      | Order             | 0   | ļì    | ļ,   |                 |
| Abc Detail<br>Abc DOB         | 340.00<br>320.00<br>300.00  |        |                 |         |      |      | Show Legend       |     |       |      |                 |
| Abc Assessment Year           | 280.00<br>260.00            |        |                 |         |      |      | Category Axis     |     |       |      |                 |
| 123 STI<br>123 Student Number | 240.00<br>220.00<br>200.00  |        |                 |         |      |      | Label angle       |     |       |      |                 |
| 123 Current Grade             |                             | Englis | h               |         | Math | _    | Axis Label        | -   |       |      |                 |
| 123 Score                     |                             |        |                 |         |      |      | Primary Value Axi | <   |       |      |                 |

Note:

- a. Users need to click '**Apply**' button while enabling or eliminating the view specific filter values to reflect the same in the view.
- b. Users can insert, modify, or remove a view specific filter via 'Analyse' option.
- c. Users can add a filter based on the 'Measures' values.
  - i) Open the Filter panel on the Design New page.
  - ii) All the selected dimensions and measures will be listed.
  - iii) Select a measure as a filter value.
  - iv) Select a condition from the drop-down menu.
  - v) Click 'Apply'.
  - vi) The selected filter value will be applied to the view.

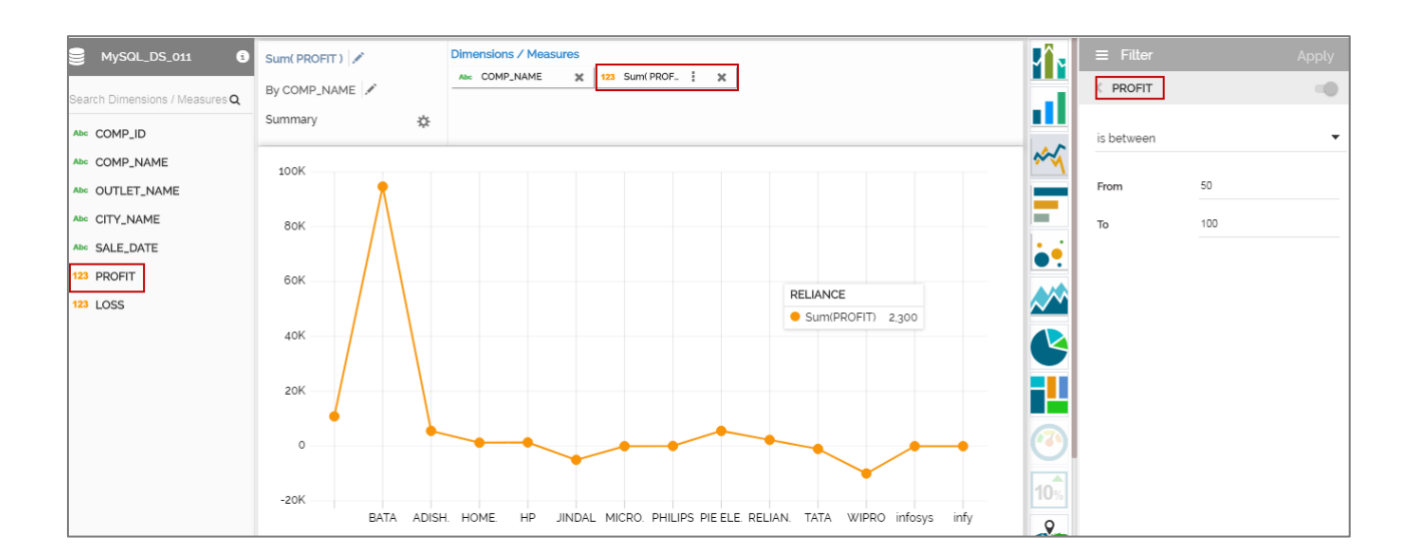

## 3.2. Global Filter

- i) Click 'Global Filter'
- on the Story Board.
- ii) A filter panel opens with the list of filter values.
- iii) Click on a filter value to display a list containing all the sub-filter values.

www.bdbizviz.com

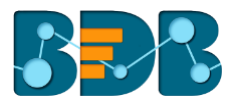

- Use a check mark in the check box to select a sub-filter value. iv) V)
  - Click 'Apply'.

| Story                                          |                                  |   | Data S                          | Search | Q                    | + |
|------------------------------------------------|----------------------------------|---|---------------------------------|--------|----------------------|---|
| ( COMP ≡<br>P_ID                               | Sum( PROFIT )<br>By COMP_ID      | ≡ | Sum( PROFIT )<br>By OUTLET_NAME | 0      | E Filter             |   |
| 00.00<br>80.00<br>60.00<br>40.00<br>20.00<br>0 | 100K<br>80K<br>60K<br>40K<br>20K |   | 100K<br>50K                     |        | Search<br>Select All |   |
| ADE890                                         | -20K                             |   | -50K                            | 0      | BATA<br>ADISHWAR     |   |
|                                                |                                  |   |                                 |        | HOME TOWN            |   |

vi) The global filter will be applied to all the concerned views on a Storyboard.

| Business Story |   |               |    | Data Se       | earch | Q           | + 🔺 🖻 🔻 |
|----------------|---|---------------|----|---------------|-------|-------------|---------|
| Count( COMP    | ≡ | Sum( PROFIT ) | Su | Sum( PROFIT ) |       | ≡ Filter    |         |
| By COMP_ID     |   | By COMP_ID    | By | y OUTLET_NAME |       | < COMP_NAME | -0      |
| 100.00 80.00   |   | 6K            |    | 6K            |       | Search      | م       |
| 40.00<br>20.00 |   | 4K            |    | 4K            |       | Select All  |         |
| ADE890         |   | 2K            |    | 2K            |       |             |         |
|                |   | ADE8. HT3450  |    | ADISH. HOM.   |       | BATA        |         |
|                |   |               |    |               |       | ADISHWAR    | ~       |
|                |   |               |    |               |       | HOME TOWN   | ~       |
|                |   |               |    |               |       | HP          |         |
|                |   |               |    |               |       | JINDAL      |         |
|                |   |               |    |               |       | MICROMAX    |         |

Note:

- Global filter can be applied only to those views on the story board where the filter values are used a. as dimensions.
- b. Global filter when applied to various views on a story board, subdues the view specific filter values.
- c. Users can insert views created via different data stores on one Story Board. By default, the Global filter panel will display all the obtainable filter values across the data stores.
- d. Users can filter data based on the 'Measures' values.
  - Click the 'Global Filter' icon **Y** i)
  - The Filter panel will be opened on the Story Board. ii)
  - iii) Select a measure as a filter value.
  - iv) Select a condition from the drop-down menu.
  - v) Click 'Apply'.

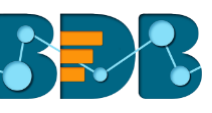

| ▼ My Documents / ▼ Busi                                                            | ness Stories / 🔻 Business Sto | ry_4                          | 🚨 Comments 🖌                        |
|------------------------------------------------------------------------------------|-------------------------------|-------------------------------|-------------------------------------|
| Business Story                                                                     |                               | Data Search                   | Q + ▲ <sub>6</sub> H0 ▼             |
| Count( COMP<br>By COMP_ID<br>100.00<br>80.00<br>60.00<br>20.00<br>ADE890<br>ADE890 | Sum(PROFIT)<br>By COMP_ID ≡   | Sum(PROFIT)<br>By OUTLET_NAME | PROFIT     is between     From   To |

vi) The selected filter value will be applied to the view.

#### **Signing Out** 4.

The following steps describe how to sign out from the BizViz Platform:

- Click the '**User**' icon **P** on the Platform home page. A menu appears with the logged in user details. i)
- ii)
- iii) Click 'Sign Out'
- iv) Users will be successfully logged out from the BizViz Platform.

Note: By Clicking the 'Sign Out' option users will be redirected to the 'Login' page of the BizViz platform.